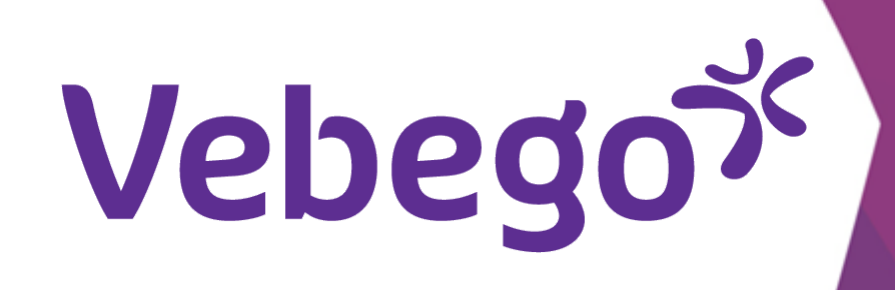

## Vakantie/verlof aanvragen met de Ortec App

Je wilt vakantie/verlof aanvragen via de ORTEC App

## Navigeren naar verlof 1

Open de ORTEC App. Je ziet nu het volgende scherm.

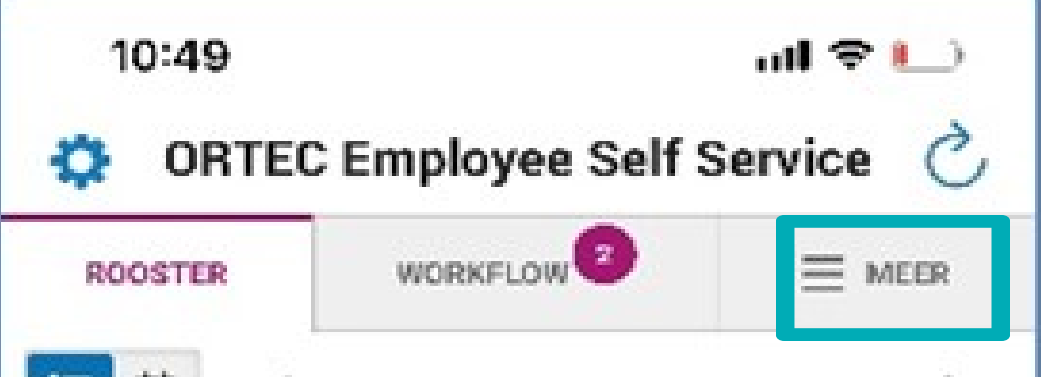

- Tik rechtsboven van het scherm op 'Meer'.

## Verlof aanvragen 2

- Tik op 'Wensen'

😑 🛗 < SEPTEMBER 2022 >LAAD VORIGE DAGEN vrijdag 16 september 20:00 MOZA-3 22:30 3100021512E ObjectleiderNeam zaterdag 17 september 🛖 Je hebt geen diensten voor deze dag zondag 18 september Je hebt geen diensten voor deze dag maandag 19 september

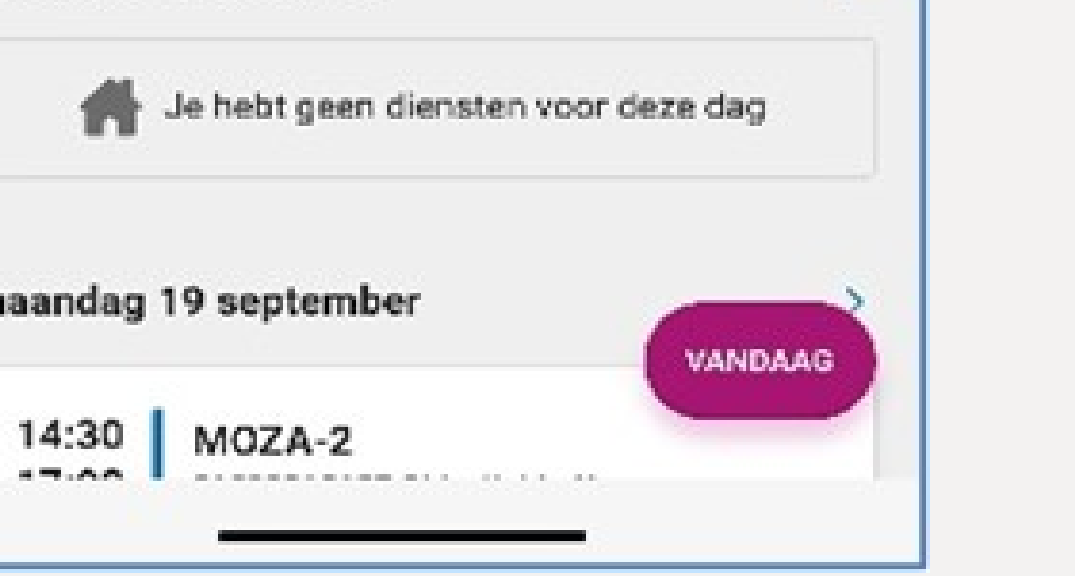

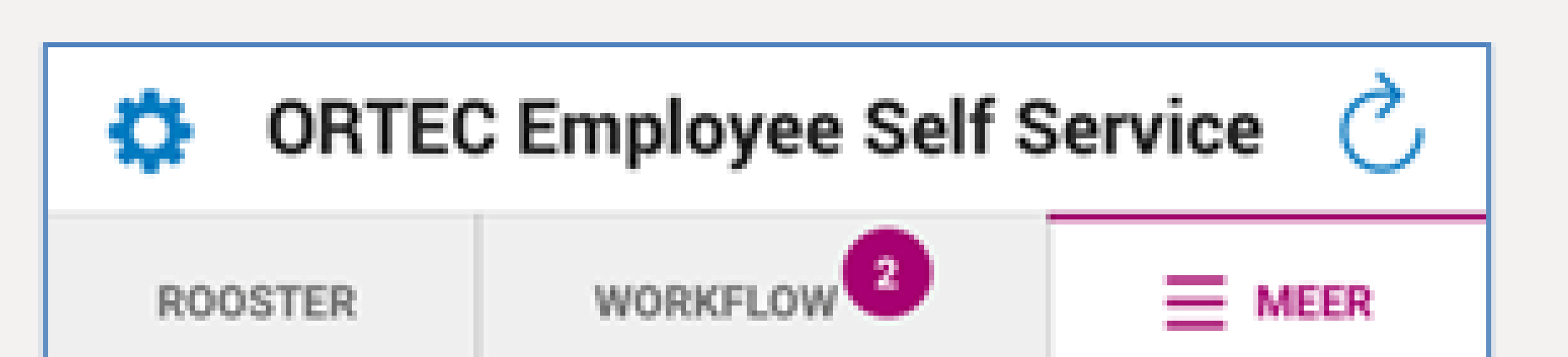

|                                                | MEER              |   |  |
|------------------------------------------------|-------------------|---|--|
|                                                |                   |   |  |
| • Tik rechtsonder in het scherm op het plusje. |                   | Đ |  |
| Tik op 'IK WIL VERLOF AANVRAGEN'               | WAT VOOR VERZOEK? | N |  |
|                                                |                   |   |  |

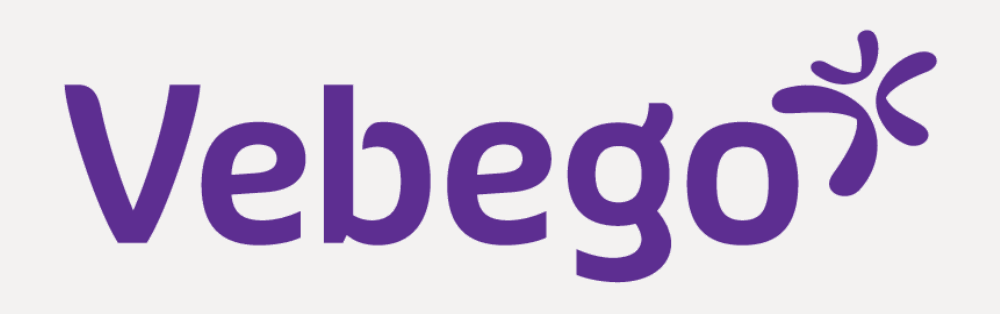

## Verzoek versturen 3

Klaar

| • Tik op het dro                                                                      |                                                                                                    |                                            | 🔅 ORTEC Employee Self Service 🖒                    | , |
|---------------------------------------------------------------------------------------|----------------------------------------------------------------------------------------------------|--------------------------------------------|----------------------------------------------------|---|
|                                                                                       | Tik op het dropdow                                                                                                    | lown menu 'TYPE VERLOF' en                 | Nieuw verzoek                                      | ( |
|                                                                                       | Kies hier het 'I YPE VERLOF'.                                                                                                    |                                            | Verlof                                             | ſ |
|                                                                                       |                                                                                                    |                                            |                                                    |   |
|                                                                                       |                                                                                                    |                                            | TYPE VERLOF:                                       | 1 |
| Tik bij 'DUUR' hoev                                                                   |                                                                                                    | eel verlof je wilt opnemen.                | _Verlof ~                                          |   |
|                                                                                       | <ul> <li>Dien je een vakantie in? Kies de optie 'meerdere' dagen.</li> <li>Wil je één dag vrij? Kies dan de optie 'één volledige dag'.</li> </ul> |                                            | DUUD.                                              |   |
|                                                                                       |                                                                                                    |                                            | Dagdeel of (deel van) een dienst                   |   |
|                                                                                       |                                                                                                    |                                            | Eén volledige dag                                  |   |
|                                                                                       |                                                                                                    |                                            | Meerdere dagen                                     |   |
|                                                                                       | Kies de juiste dag(e                                                                                                    | en) bij de 'VAN' en de 'TOT en MET' datum. |                                                    |   |
|                                                                                       |                                                                                                    |                                            | VAN TOT EN MET                                     |   |
|                                                                                       |                                                                                                    |                                            | 26 Oct 2022 m 30 Oct 2022 m                        | I |
|                                                                                       | <ul> <li>Bij het opmerkingenveld kun je eventueel de reden van het</li> </ul>                                                                     |                                            | Je vraagt voor een periode van 5 dagen verlof aan. |   |
|                                                                                       | verlof aangeven.                                                                                                    |                                            | OPMERKING: Tekens over: 200                        |   |
|                                                                                       |                                                                                                    |                                            | Typ hier je opmerking                              |   |
|                                                                                       | Tik op 'VERSTUREN                                                                                                    |                                            |                                                    | 4 |
|                                                                                       |                                                                                                    |                                            | ANNULEREN VERSTUREN                                |   |
|                                                                                       |                                                                                                    |                                            |                                                    | 1 |
|                                                                                       |                                                                                                    |                                            |                                                    |   |
| 4                                                                                     | Je aanvraag                                                                                                    | ginzien                                    |                                                    |   |
|                                                                                       |                                                                                                    |                                            |                                                    |   |
|                                                                                       | Je aanvraag is met                                                                                                    | een te zien.                               |                                                    |   |
|                                                                                       |                                                                                                    |                                            |                                                    |   |
|                                                                                       |                                                                                                    | woensdag 26 oktober                        |                                                    |   |
|                                                                                       |                                                                                                    |                                            |                                                    |   |
|                                                                                       |                                                                                                    |                                            |                                                    |   |
|                                                                                       |                                                                                                    | VERLOFAANVRAAG O OPENSIA                   | AAND                                               |   |
|                                                                                       |                                                                                                    |                                            |                                                    |   |
| Jij hebt gevraagd om _Verlof van woensdag 26<br>oktober tot en met zondag 30 oktober. |                                                                                                    |                                            | lag 26                                             |   |
|                                                                                       |                                                                                                    |                                            | ug 20                                              |   |
|                                                                                       | •                                                                                                    |                                            |                                                    |   |
|                                                                                       |                                                                                                    |                                            |                                                    |   |

```
Via een tik op drie puntjes 🕴 kan je eventueel je verlof aanvragen verwijderen.
• Via een tik op 'ROOSTER' kan je terug naar je beginscherm.
                                 ORTEC Employee Self Service 👌
                              ۵
```

MEER

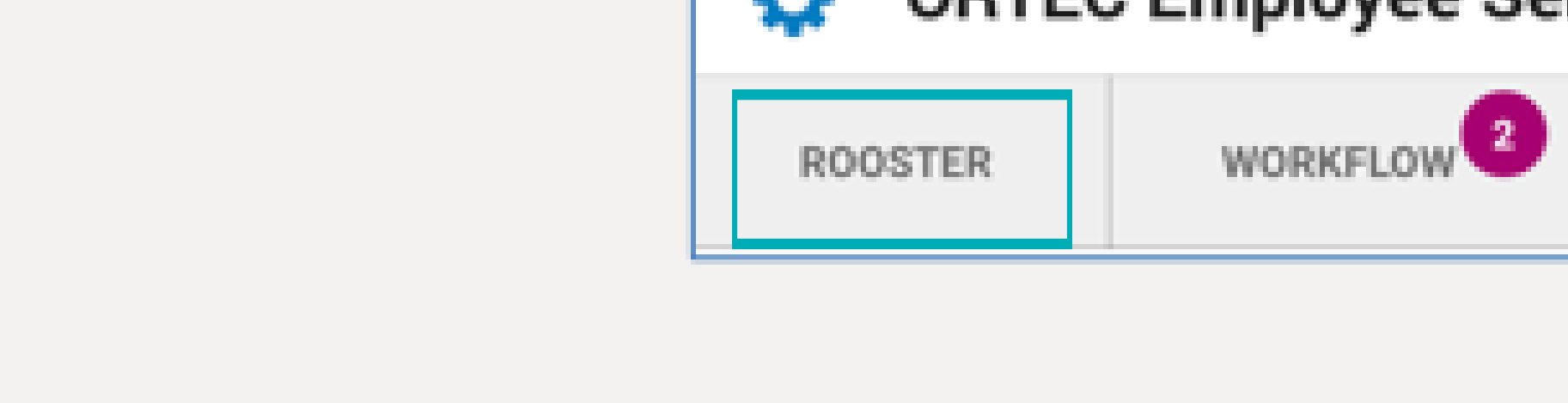